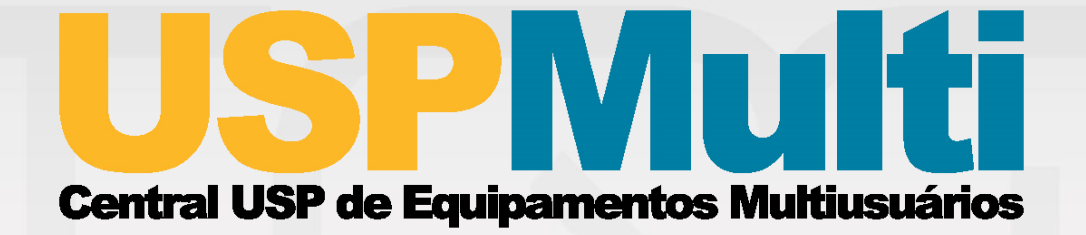

## Sistema de Gerenciamento de Centrais Multiusuários

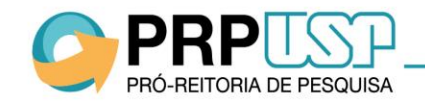

Atualizado em: 11/12/2018

# **CADASTRO DE CENTRAL**

Passo a Passo

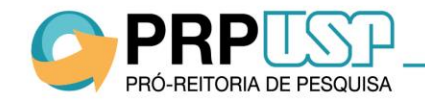

#### Fluxo de Criação de Centrais Multiusuários

Conforme informações constantes na Portaria GR (atualizar), a criação de uma Central Multiusuários deve ser referendada pela Congregação ou órgão equivalente da Unidade da USP onde está sediada e, em seguida, submetida à aprovação da Pró-Reitoria de Pesquisa. Para tanto, o cadastro da Central deve ser realizado no Sistema USP Multi pelo Presidente do Comitê Gestor da Central após realizar o seu login.

Antes de encaminhar a proposta à Congregação, a Comissão de Pesquisa da unidade sede deve verificar se já existe uma Central com o mesmo escopo à qual o(s) equipamento(s) possa(m) ser agregado(s), a fim de evitar a criação de Centrais similares.

Veja o passo a passo para cadastrar uma Central, o qual deve ser realizado pelo Presidente do Comitê Gestor da Central:

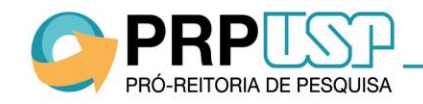

1. Acesse o link: http://uspmulti.prp.usp.br.

PRÓ-REITORIA DE PESQUISA

2. Clique em "Login" na parte superior direita do site.

|                                              | USPNUIți<br>Central USP de Equipamentos Multiusuários        | (*) Login<br>Acesso ao sistema                                                                                                    |
|----------------------------------------------|--------------------------------------------------------------|----------------------------------------------------------------------------------------------------|
|                                              | PRINCIPAL CADASTRO + SOBRE (TESTE)                           | TESTE 🗝 FAQ 👻 NOTÍCIAS 🛔 LOGIN 🕶                                                                                                    |
| Menu<br>• Principal<br>• Cadastro de Usuário | Encontre um equipamento, central ou serviço. Ex: Microscópio | Q                                                                                                    |
| ► Cadastro de Central                        | Centrais                                                     | Serviços                                                                                                    |
|                                              | Unidades                                                     | Formulation<br>Formulation<br>Between Provide The Control of Control of |

3. Clique no botão "Acesso via Sistema USP" à direita da página.

| US<br>Central USP de | PNu<br>Equipamentos Multius                                        | suários                                                                          |                                                                                  |                                                                                  |                                                                                  | (•) L                                                                            | ₋ogin                                                                                     |
|----------------------|--------------------------------------------------------------------|----------------------------------------------------------------------------------|----------------------------------------------------------------------------------|----------------------------------------------------------------------------------|----------------------------------------------------------------------------------|----------------------------------------------------------------------------------|-------------------------------------------------------------------------------------------|
|                      |                                                                    |                                                                                  |                                                                                  |                                                                                  |                                                                                  | A                                                                                | cesso ao sistema                                                                          |
|                      | PRINCIPAL                                                          | CADASTRO <del>-</del>                                                            | SOBRE (TESTE)                                                                    | TESTE 🕶                                                                          | FAQ 🕶                                                                            | NOTÍCIAS                                                                         | 🛔 LOGIN 👻                                                                                 |
|                      |                                                                    |                                                                                  |                                                                                  |                                                                                  |                                                                                  |                                                                                  |                                                                                           |
|                      |                                                                    |                                                                                  |                                                                                  |                                                                                  |                                                                                  | iosso via Siste                                                                  | amas LISP                                                                                 |
| LUGIN                |                                                                    |                                                                                  |                                                                                  |                                                                                  |                                                                                  | C330 VIG 31310                                                                   |                                                                                           |
| E-mail               |                                                                    |                                                                                  |                                                                                  |                                                                                  |                                                                                  |                                                                                  |                                                                                           |
| E-mail               |                                                                    |                                                                                  |                                                                                  |                                                                                  |                                                                                  |                                                                                  |                                                                                           |
| Senha                |                                                                    |                                                                                  |                                                                                  |                                                                                  |                                                                                  |                                                                                  |                                                                                           |
| Senha                |                                                                    |                                                                                  |                                                                                  |                                                                                  |                                                                                  |                                                                                  |                                                                                           |
| Esqueci minha senha  | Cadastre-se                                                        |                                                                                  |                                                                                  |                                                                                  |                                                                                  |                                                                                  | Login                                                                                     |
|                      | LOGIN<br>E-mail<br>E-mail<br>Senha<br>Senha<br>Esqueci minha senha | LOGIN<br>E-mail<br>E-mail<br>Senha<br>Senha<br>Esqueci minha senha   Cadastre-se | LOGIN<br>E-mail<br>E-mail<br>Senha<br>Senha<br>Esqueci minha senha   Cadastre-se | LOGIN<br>E-mail<br>E-mail<br>Senha<br>Senha<br>Esqueci minha senha   Cadastre-se | LOGIN<br>E-mail<br>E-mail<br>Senha<br>Senha<br>Esqueci minha senha   Cadastre-se | LOGIN<br>E-mail<br>E-mail<br>Senha<br>Senha<br>Esqueci minha senha   Cadastre-se | LOGIN<br>E-mail<br>E-mail<br>Senha<br>Senha<br>Senha<br>Esqueci minha senha   Cadastre-se |

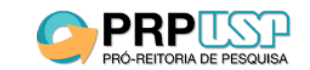

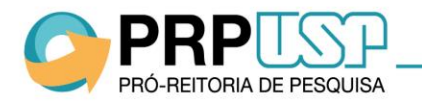

4. Insira seu número USP e a senha única do sistema <u>https://uspdigital.usp.br</u> na janela que será aberta.

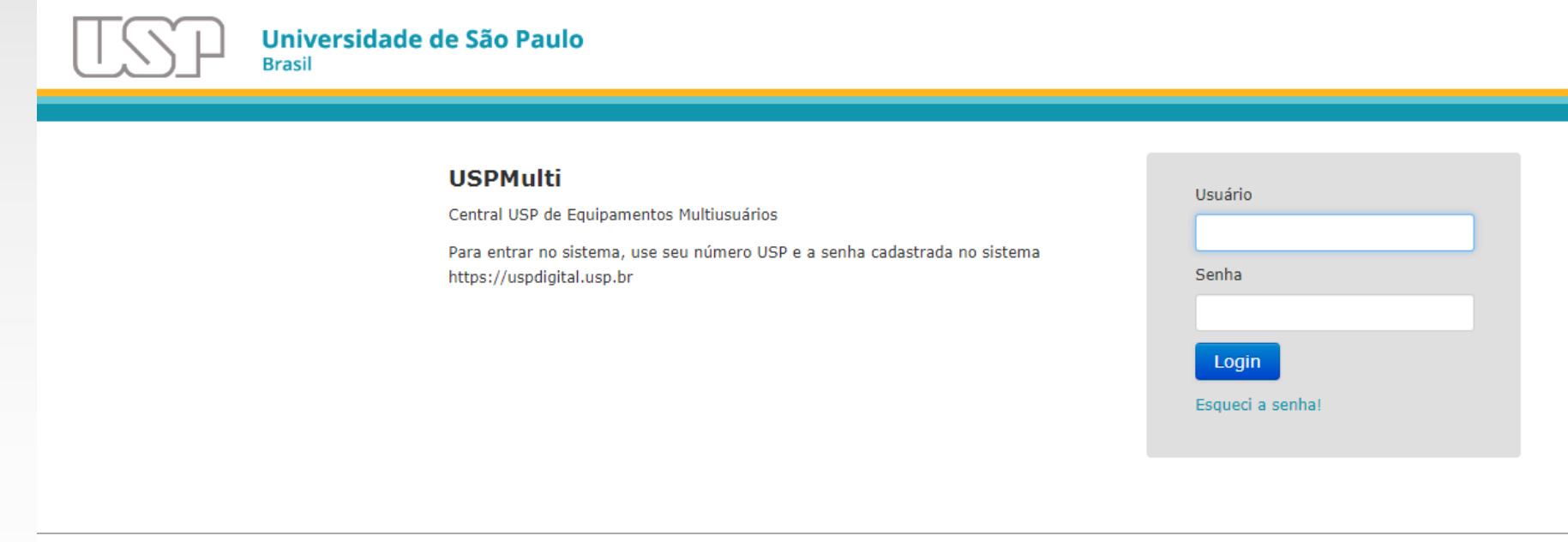

© 1999 - 2018 - Superintendência de Tecnologia da Informação / Universidade de São Paulo

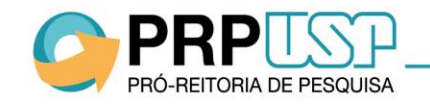

5. Em seguida, complete os dados faltantes do seu cadastro e clique no botão "Enviar" na parte inferior da tela.

Observação: Não é necessário cadastrar uma senha específica de acesso ao sistema.

|                         | PRINCIPAL CADASTRO                             | SOBRE (TESTE) TESTE           | ▼ FAQ ▼ NOTÍCIAS 🛔 LOGIN ▼          |
|-------------------------|------------------------------------------------|-------------------------------|-------------------------------------|
| Bairro                  |                                                | Complemento                   |                                     |
| Cidade:                 | UF:                                            | Telefone 1                    | Telefone 2                          |
|                         |                                                |                               |                                     |
| Acesso ao sister        | ma                                             |                               |                                     |
| E-mail:                 |                                                | Confirmar o e-mail:           |                                     |
| Preencha o seu endereço | o de e-mail com atenção. Ele será o canal de c | omunicação entre o Portal USF | P de Centrais Multiusuários e você. |
| Senha:                  |                                                | Confirmar a senha:            |                                     |
| Preencha a senha com a  | itenção.                                       |                               |                                     |

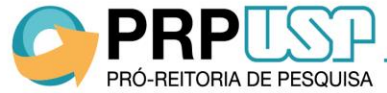

1. Após realizar o login, clique em "Cadastro" > "Cadastro da Central";

| PRO-REITORIA DE PESQUISA                                                                                             | USPNU<br>Central USP de Equipamentos Multi        | iusuários           |                                            | Dono de Central 2     Bem-vindo! |
|----------------------------------------------------------------------------------------------------|---------------------------------------------------|---------------------|--------------------------------------------|----------------------------------|
|                                                                                                    |                                                   | PRINCIPAL           | CADASTRO - FAQ -                           | NOI ÍCIAS 🔺 DONO DE CENTRAL 2 👻  |
| <b>Menu</b><br>(Usuário USP)                                                                                         | Cadastro de <b>Central</b>                        | $\rightarrow$       | Cadastro de Usuário<br>Cadastro de Central | Status: Aprovada 💿               |
| Principal                                                                                                    | 1. Responsabilidade Gerencial                     | 2. Identificação da | Central                                    | 3. Sobre a Central               |
| <ul> <li>Meu Cadastro</li> </ul>                                                                                     | 4. Equipe de trabalho                             | 5. Adesão ao Pacot  | e                                          | 6. Gerenciamento Financeiro      |
| Minha Central                                                                                                    | 7. Equipamentos                                   | 8. Serviços         |                                            | 9. Regimento                     |
| <ul> <li>&gt; Ouvidoria</li> <li>&gt; Solicitações de Reserva</li> <li>&gt; Listagem de Ordens de Serviço</li> </ul> | Responsabilidade G                                | erencial            |                                            |                                  |
| ▶ Relatórios                                                                                                    | Nome:<br>Declaro possuir vínculo de Presidente: 🛙 | CPF:                | E-m                                        | ail                              |
|                                                                                                    |                                                   |                     |                                            | Próximo                          |

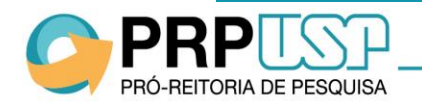

2. Na Aba "Responsabilidade Gerencial", preencha suas informações e clique em "Declaro possuir vínculo de Presidente" e clique em "Próximo".
Atenção: Continue o cadastro apenas se você for o Presidente do Comitê Gestor.

| PRO-REITORIA DE PESQUISA          | USPNU<br>Central USP de Equipamentos Multi | usuários            |                |        | ٩             | Dono de Central 2<br>Bem-vindo! |
|-----------------------------------|--------------------------------------------|---------------------|----------------|--------|---------------|---------------------------------|
|                                   |                                            | PRINCIPAL           | CADASTRO -     | FAQ -  | NOTÍCIAS      | 🛔 DONO DE CENTRAL 2 👻           |
|                                   |                                            |                     | Cadastro de Us | suário |               |                                 |
| Menu<br>(Usuário USP)             | Cadastro de <b>Central</b>                 |                     | Cadastro de Ce | entral |               | Status: Aprovada 🕚              |
| Principal                         | 1. Responsabilidade Gerencial              | 2. Identificação da | Central        |        | 3. Sobre a Ce | entral                          |
| • Meu Cadastro                    | 4. Equipe de trabalho                      | 5. Adesão ao Paco   | te             |        | 6. Gerencian  | nento Financeiro                |
| <ul> <li>Minha Central</li> </ul> | 7. Equipamentos                            | 8. Serviços         |                |        | 9. Regimento  | )                               |
| Ouvidoria                         | -                                          | _                   |                |        |               |                                 |
| Listagem de Ordens de Serviço     | Responsabilidade Ge                        | erencial            |                |        |               |                                 |
| ▶ Relatórios                      | Nome:                                      | CPF:                |                | E-m    | ail           |                                 |
|                                   |                                            |                     |                |        |               |                                 |
|                                   | Declaro possuir vínculo de Presidente: 🗹   | 0                   |                |        |               |                                 |
|                                   |                                            |                     |                |        | _             | Próximo                         |

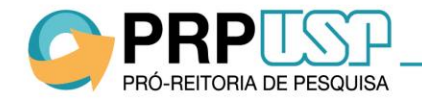

3. Preencha as abas "Identificação da Central" e "Sobre a Central" com descrições da Central e seu funcionamento. Preencha o campo "Site" apenas se houver um site específico da Central no qual estarão disponíveis as informações sobre os equipamentos e/ou por meio do qual os usuários poderão solicitar agendamentos. **Atenção:** As informações inseridas nessas abas ficarão visíveis para acesso público após aprovação do cadastro pela Pró-Reitoria de Pesquisa.

| Menu<br>(Usuário USP)                             | Cadastro de <b>Central</b>       |                             | Status: Ap                          |
|---------------------------------------------------|----------------------------------|-----------------------------|-------------------------------------|
| Principal                                         | 1. Responsabilidade Gerencial    | 2. Identificação da Central | 3. Sobre a Central                  |
| • Meu Cadastro                                    | 4. Equipe de trabalho            | 5. Adesão ao Pacote         | 6. Gerenciamento Financeiro         |
| Minha Central                                     | 7 Equipamentos                   | 8 Servicos                  | 9. Regimento                        |
| <ul> <li>Ouvidoria</li> </ul>                     | r equipementos                   |                             | Since in the                        |
| <ul> <li>Solicitações de Reserva</li> </ul>       | Idontificação da Con             | tral                        |                                     |
| <ul> <li>Listagem de Ordens de Serviço</li> </ul> | iuentincação ua Cen              | lual                        |                                     |
| <ul> <li>Relatórios</li> </ul>                    | Nome da Central:                 |                             |                                     |
|                                                   |                                  |                             |                                     |
|                                                   | Nome da Central em Inglês:       |                             |                                     |
|                                                   |                                  |                             |                                     |
|                                                   | Site:                            | E-mail da                   | a Central: 🚯                        |
|                                                   |                                  |                             |                                     |
|                                                   | Unidade/Órgão:                   | Interdepartamental:         | Departamento:                       |
|                                                   | Centro de Biologia Marinha (CE 🔻 |                             | Diretoria Centro Biologia Marinha 🔹 |
|                                                   | CEP: Endereço:                   |                             | Número:                             |

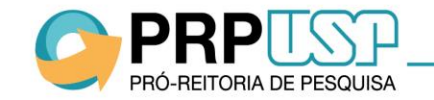

4. Na aba "Equipe de Trabalho", indique os membros do Comitê Gestor e da Comissão de Usuários. Será solicitado o upload do documento emitido pela Congregação da Unidade com a aprovação da criação da Central e aprovação dos mandatos dos membros.

| Menu<br>(Usuário USP)                             | Cadastro de <b>Central</b>      |                             | Status: Aprovada 🕚          |
|---------------------------------------------------|---------------------------------|-----------------------------|-----------------------------|
| ▶ Principal                                       | 1. Responsabilidade Gerencial   | 2. Identificação da Central | 3. Sobre a Central          |
| • Meu Cadastro                                    | 4. Equipe de trabalho           | 5. Adesão ao Pacote         | 6. Gerenciamento Financeiro |
| ▶ Minha Central                                   | 7. Equipamentos                 | 8. Servicos                 | 9. Regimento                |
| ▶ Ouvidoria                                       |                                 |                             |                             |
| <ul> <li>Solicitações de Reserva</li> </ul>       | Equipe de trabalho              |                             |                             |
| <ul> <li>Listagem de Ordens de Serviço</li> </ul> | Lyupe de l'abaino               |                             |                             |
| <ul> <li>Relatórios</li> </ul>                    | COMITÊ GESTOR:                  |                             |                             |
|                                                   | Função:<br><b>Presidente</b>    | Nome: E-                    | mail                        |
|                                                   | Número USP:                     | Início mandato:             |                             |
|                                                   |                                 | ≅ 02/05/2018                |                             |
|                                                   | Upload de Documento de Mandato: |                             |                             |
|                                                   | Escolher arquivo Nenhum arquivo | selecionado                 |                             |
|                                                   | (.doc, .docx ou .pdf)           |                             |                             |
|                                                   | Gestor 2 (Vice-Presidente)      |                             |                             |
|                                                   |                                 |                             |                             |

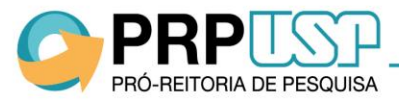

5. Após preencher as informações sobre o Presidente e o Vice-Presidente, clique no botão "Adicionar" para acrescentar as informações dos demais membros do Comitê Gestor e da Comissão de Usuários.

| lenu<br>Usuário USP)          | Cadastro de <b>Central</b>                          |                             | Status: Aprovada 🕚          |
|-------------------------------|-----------------------------------------------------|-----------------------------|-----------------------------|
| Principal                     | 1. Responsabilidade Gerencial                       | 2. Identificação da Central | 3. Sobre a Central          |
| Meu Cadastro                  | 4. Equipe de trabalho                               | 5. Adesão ao Pacote         | 6. Gerenciamento Financeiro |
| Minha Central<br>Ouvidoria    | 7. Equipamentos                                     | 8. Serviços                 | 9. Regimento                |
| Solicitações de Reserva       | Equipo do trabalho                                  |                             |                             |
| Listagem de Ordens de Serviço | Equipe de l'abaino                                  |                             |                             |
| Relatórios                    | COMITÊ GESTOR:                                      |                             |                             |
|                               | Gestor 1 (Presidente)<br>Gestor 2 (Vice-Presidente) |                             |                             |
| _                             | Adicionar +                                         |                             |                             |
|                               | Addicionar +                                        |                             |                             |

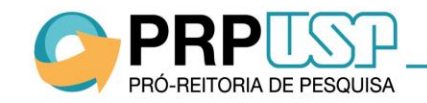

6. Na aba "Adesão ao Pacote", a Central deverá escolher uma entre três opções de pacotes de funcionalidades do sistema. <u>Clique aqui</u> para obter mais detalhe sobre como escolher a opção mais adequada.

|                                       |                                                                 | PRINCIPAL CADASTRO - FAQ                     | • NOTÍCIAS 🔺 DONO DE CENTRAL 2 • |
|---------------------------------------|-----------------------------------------------------------------|----------------------------------------------|----------------------------------|
| Menu<br>(Usuário USP)                 | Cadastro de <b>Central</b>                                      |                                              | Status: Aprovada 🕚               |
| Principal                             | 1. Responsabilidade Gerencial                                   | 2. Identificação da Central                  | 3. Sobre a Central               |
| • Meu Cadastro                        | 4. Equipe de trabalho                                           | 5. Adesão ao Pacote                          | 6. Gerenciamento Financeiro      |
| <ul> <li>Minha Central</li> </ul>     | 7. Equipamentos                                                 | 8. Serviços                                  | 9. Regimento                     |
| Ouvidoria     Solicitações de Pesenza | -                                                               |                                              |                                  |
| Listagem de Ordens de Serviço         | Adesão ao Pacote de                                             | e Gerenciamento                              |                                  |
| ▶ Relatórios                          | Verifique abaixo as opções de utilização                        | do sistema USP Multi e suas respectivas func | cionalidades e condições.        |
|                                       | Adesão ao Pacote Completo                                       |                                              |                                  |
|                                       | A adesão ao Pacote de Gerenciam                                 | ento Completo dará acesso às seguintes fun   | cionalidades:                    |
|                                       | <ul> <li>Gerenciamento Reserva de Us<br/>Equipamento</li> </ul> | o de 🔹 🗸 Extração de Relató                  | órios                            |

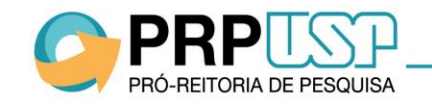

7. Na aba "Gerenciamento Financeiro", indique todas as formas que a Central utilizará para recolhimento das contrapartidas financeiras pelo uso dos equipamentos. Para mais informações, <u>clique aqui</u>.

| PRPECERTORIA DE PESQUISA                          | USP de Equipamentos M                           | <b>JITI</b><br>Iultiusuários               | Dono de Central<br>Bem-vindo!         |
|---------------------------------------------------|-------------------------------------------------|--------------------------------------------|---------------------------------------|
|                                                   |                                                 | PRINCIPAL CADASTRO +                       | FAQ 👻 NOTÍCIAS 🔺 DONO DE CENTRAL 2 🤉  |
| <b>Menu</b><br>(Usuário USP)                      | Cadastro de <b>Centra</b>                       | I                                          | Status: Aprovada                      |
| Principal                                         | 1. Responsabilidade Gerencial                   | 2. Identificação da Central                | 3. Sobre a Central                    |
| ▶ Meu Cadastro                                    | 4. Equipe de trabalho                           | 5. Adesão ao Pacote                        | 6. Gerenciamento Financeiro           |
| • Minha Central                                   | 7. Fouipamentos                                 | 8. Servicos                                | 9. Regimento                          |
| ▶ Ouvidoria                                       | r Equipamentos                                  | o. Sci Nyos                                | J. Regimento                          |
| <ul> <li>Solicitações de Reserva</li> </ul>       | Gerenciamento Fir                               | anceiro                                    |                                       |
| <ul> <li>Listagem de Ordens de Serviço</li> </ul> |                                                 |                                            |                                       |
| ▶ Relatórios                                      | Informe a modalidade de gerenciam<br>serviços). | ento financeiro da Central (recebimento de | e pagamentos de uso de equipamentos e |
|                                                   | 🕑 FUSP 🔲 Tesouraria da Unio                     | dade 🛛 🗹 Outras Fundações                  |                                       |
|                                                   | Vínculo com Fundações e Agências:               |                                            |                                       |
|                                                   | Nome da Fundação/Agência:                       |                                            |                                       |
|                                                   | Fundação Carlos Alberto Vanzolini 🗙             | Fundação de Desenvolvimento Tecnológico    | da Engenharia (FDTE) 🗙 🛛 Outra 🗙      |
|                                                   | Outra:                                          |                                            |                                       |
|                                                   | Fundação 2                                      |                                            |                                       |

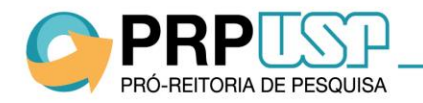

Ó-REITORIA DE PESQUISA

8. Na aba "Equipamentos", preencha os campos com informações de cada equipamento agregado à Central. No campo "Número de Patrimônio", preencha o número cadastrado no sistema Mercúrio Web. No campo "<u>Administrador do Equipamento</u>", indique o responsável por receber e gerenciar as solicitações de uso do equipamento no dia a dia. **Observação:** Apenas equipamentos com <u>Número de</u> Patrimônio poderão ser cadastrados. Exceções serão avaliadas caso a caso.

| quipamento 3                              | 🛱 Remover                                 |
|-------------------------------------------|-------------------------------------------|
| ne do equipamento:                        | Nome do equipamento em Inglês:            |
| Foto do equipamento:                      |                                           |
| Incluir Arquivo                           | uuinamento: 0                             |
|                                           | Jupaniento. U                             |
| Apresentação (Objetivo)                   |                                           |
|                                           |                                           |
| Marca: Modelo:                            | //<br>Modelo em Inglês: Ano de aquisição: |
|                                           |                                           |
|                                           |                                           |
| PESQUISADOR RESPONSÁVEL PELO EQUIPAMENTO: |                                           |
| Unidade:<br>Selecione uma opção           | Número USP:                               |
| Unidade:<br>Selecione uma opção           | Número USP:                               |

9. Na opção "Tabela de Preços", insira os <u>valores</u> de referência, conforme aprovados pelo CTA ou órgão equivalente, para cada tipo de vínculo de usuário. Caso o valor final possa sofrer alteração devido a outros critérios (insumos utilizados, número de amostras etc.), insira uma observação no campo "Orientações para o usuário".

| <b>4</b>                                                                                         |                            |           |           |         | VII  | nculo                         |                                              |                |
|--------------------------------------------------------------------------------------------------|----------------------------|-----------|-----------|---------|------|-------------------------------|----------------------------------------------|----------------|
| E preciso adicionar pe                                                                           | lo menos 1 preço na tabela |           |           |         |      |                               |                                              |                |
| Vínculo                                                                                          |                            | Valor por | Duração 🚯 | Preço   | P    | esquisador Res                | Ex.: Atenção, os valo<br>rmados podem sofrer | res<br>aiustes |
| Comunidade Externa                                                                               | T                          | Selecio 🔻 |           | 0,00    | S    | elecione u <mark>m a d</mark> | epender das especific                        | idades         |
| Selecione uma opção                                                                              |                            |           |           |         |      | d                             | o pedido. O valor final                      | será           |
|                                                                                                  |                            |           |           | Adicion |      | in                            | formado apos realizaç                        | ao da          |
|                                                                                                  |                            |           |           |         |      | enue                          | evista com o responsa                        | vei pelo       |
| rientação para o usuár                                                                           | io: 🕄                      |           |           |         |      |                               | equipamento.                                 |                |
| rientação para o usuár                                                                           | io: 🔁                      |           |           |         | Orie | entação para o                | equipamento.<br>usuário: 🕄                   |                |
| rientação para o usuái                                                                           | io: <b>0</b>               |           |           |         | Orie | entação para o                | equipamento.<br>9 usuário: 1                 |                |
| rientação para o usuái                                                                           | ic: 0                      |           |           |         | Orie | entação para o                | equipamento.<br>usuário: (1)                 |                |
| rientação para o usuár                                                                           | io: <b>0</b>               |           |           |         | Orie | entação para o                | equipamento.<br>9 usuário: 1                 |                |
| irientação para o usuái                                                                          | io: 🛛                      |           |           |         | Orie | entação para o                | equipamento.<br>usuário: ()                  |                |
| rientação para o usuár<br>prário de funcionamer<br><b>Dia da Semana</b>                          | io: 🛛<br>to: Horários      |           |           |         | Orie | entação para o                | equipamento.                                 |                |
| rientação para o usuár<br>prário de funcionamer<br>Dia da Semana<br>Segunda-feira                | io: 🛛<br>to:<br>Horários   |           |           |         | Orie | entação para o                | equipamento.                                 |                |
| rientação para o usuái<br>orário de funcionamer<br>Dia da Semana<br>Segunda-feira<br>Terça-feira | ic: 🛛<br>to:<br>Horários   |           |           |         | Orie | entação para o                | equipamento.                                 |                |

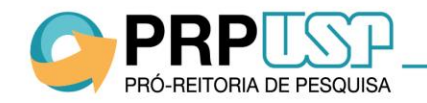

10. Na aba "Regimento", faça o download do Modelo de Regimento, preencha os campos e faça o upload do arquivo.

Para submeter à aprovação da Pró-Reitoria de Pesquisa, clique no botão "Finalizar".

| 1. Responsabilidade Gerencial                                                                                  | 2. Identificação da Central                                                     | 3. Sobre a Central             |
|----------------------------------------------------------------------------------------------------|---------------------------------------------------------------------------------|--------------------------------|
| 4. Equipe de trabalho                                                                                          | 5. Adesão ao Pacote                                                             | 6. Gerenciamento Financeiro    |
| 7. Equipamentos                                                                                                | 8. Serviços                                                                     | 9. Regimento                   |
| Regimento                                                                                                    |                                                                                 |                                |
| Regimento<br>Faça o download do arquiro MO<br>seguida, faça o upload do docum<br>Upload de Documento de Regime | DDELO-DE-REGIMENTO-DA-CENTRAL-MULT<br>nento preenchido no campo abaixo:<br>nto: | TUSUARIOS.docx, preencha e, em |

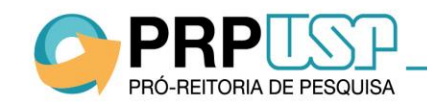

#### Etapa 3 – Aprovação do Cadastro

Após realização do cadastro, o Presidente do Comitê Gestor deverá aguardar orientações e informações sobre o processo de aprovação via e-mail.

Em caso de dúvidas sobre o Cadastro da Central, acesse o FAQ ou envie um mensagem pelo canal Fale Conosco da Pró-Reitoria de Pesquisa (Assunto: Infraestrutura de Pesquisa).

https://uspdigital.usp.br/atena/atnSatMensagemDwr.jsp

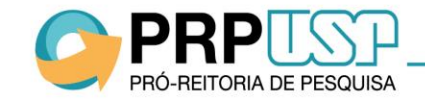

#### Adesão ao Pacote (Opções)

Veja abaixo como escolher entre os pacotes de funcionalidades do sistema para o Cadastro da Central:

- Escolha a opção "Adesão ao Pacote Completo" para utilizar a funcionalidade de envio automático das Ordens de Serviço à FUSP quando o pagamento do serviço for realizado por essa fundação, além das funcionalidades do pacote básico;
- Escolha a opção "Adesão ao Pacote Básico" para que a Central possa utilizar a funcionalidade de solicitação de reservas de uso do equipamento e possa extrair informações das reservas realizadas;
- Escolha a opção "Não Adesão ao Pacote" apenas se a Central possuir um sistema de gerenciamento próprio por meio do qual os usuários poderão solicitar agendamento dos equipamentos.

**Observação:** a adesão ao pacote não implica cobrança de taxas para uso do sistema.

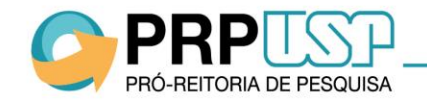

#### **Gerenciamento Financeiro**

Para os equipamentos cujas Centrais optarem por aderir aos Pacote de Gerenciamento Básico ou Completo, a fundação a ser utilizada para o recolhimento da contrapartida financeira deverá ser indicada pelo administrador do equipamento no momento de aprovação da solicitação de uso em um campo específico do sistema.

Ao aprovar uma solicitação e indicar a FUSP para recolhimento do valor, as Ordens de Serviços serão enviadas automaticamente para processamento no dia seguinte à aprovação. <u>Clique aqui</u> e veja as condições para processamento automático pela FUSP.

Ao aprovar uma solicitação e indicar outra forma de recolhimento, o administrador do equipamento terá que encaminhar a Ordem de Serviço manualmente para processamento.

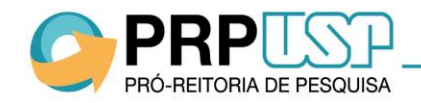

#### Administrador do Equipamento

O Administrador do Equipamento é aquele responsável por aprovar as solicitações de agendamento do equipamento. Pode ser o próprio Pesquisador Responsável pelo equipamento ou o técnico que lida o equipamento diariamente. As notificações de solicitações de agendamento serão enviadas para o e-mail do Administrador do Equipamento indicado no Cadastro da Central.

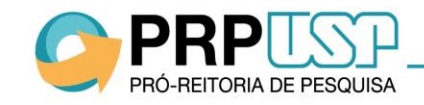

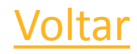

#### Valores de Contrapartidas por Vínculo de Usuários

Conforme consta na Portaria, a Comissão deverá estipular valores inferiores para Entidades Públicas em relação aos valores estipulados para Entes Privados.

Além disso, o Comitê Gestor deverá encaminhar os valores ao CTA da Unidade ou órgão equivalente.

No sistema, deverão ser inseridos os valores conforme aprovados pela CTA de acordo com os seguintes tipos de vínculos:

- Comunidade Externa
- Comunidade Externa Instituições Públicas
- Comunidade USP
- Pesquisador Responsável

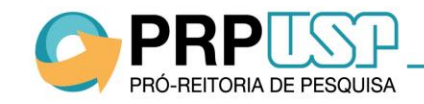

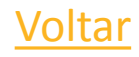

#### Número de Patrimônio

Certifique-se de incluir o Número de Patrimônio do equipamento conforme cadastrado no sistema Mercúrio Web. O número possui a seguinte formatação: 000.000000.

#### Equipamentos <u>Sem</u> Número de Patrimônio

Para os equipamentos que não possuem Número de Patrimônio, o responsável pelo equipamento deverá abrir um processo no Setor de Patrimônio da unidade para patrimoniá-los.

Caso o equipamento não seja patrimoniável, o responsável do equipamento deverá solicitar um parecer do Setor de Patrimônio, o qual será solicitado pela Pró-Reitoria de Pesquisa ao Presidente do Comitê Gestor quando da análise do cadastro da Central no sistema.

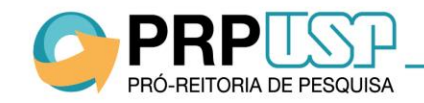

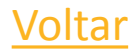